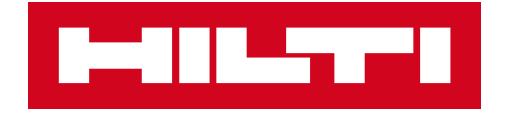

# **ON!TRACK 3**

## MANUÁL PRO WEBOVOU APLIKACI

LOKACE

VYHLEDÁNÍ FILTROVÁNÍ ŘAZENÍ ZOBRAZENÍ

>>

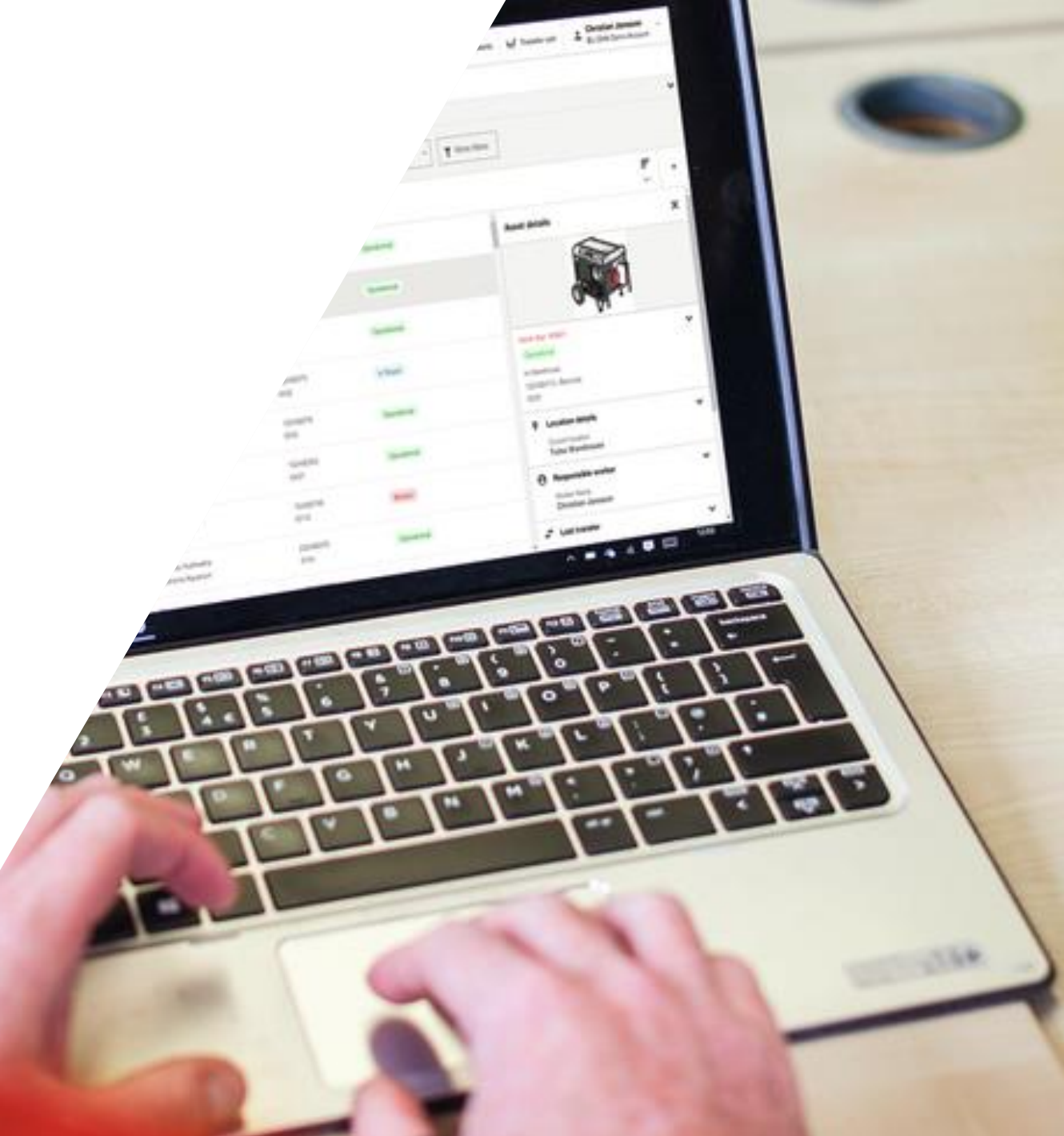

### LOKACE / VYHLEDÁNÍ

| HIL         | ON!Track                   |                                 |            |            |        |           |         |                  | Image: Operation of the second systemImage: Operation of the second systemImage: Pavel PlechacekImage: Operation of the second systemImage: Operation of the second systemImage |                         |                                         |  |         |       |        | <b>•</b>         |   |
|-------------|----------------------------|---------------------------------|------------|------------|--------|-----------|---------|------------------|----------------------------------------------------------------------------------------------------|-------------------------|-----------------------------------------|--|---------|-------|--------|------------------|---|
| Spe         | ecifický majetek           | Množste                         | evní majet | ek         | Lokace | e Zamě    | stnanci | Reporty          | Administrace                                                                                                    | •                       |                                         |  |         |       |        |                  |   |
| Má zobra    | azení (1) 🔻 Všechn         | ny lokace 🕴                     | + Přida    | toto zobra | azení  | R         |         |                  |                                                                                                    |                         |                                         |  |         |       |        |                  | ~ |
| <b>Q</b> HI | edat lokace                |                                 | Loka       | ce 🔻       | 1      | I.Kliknět | e na    | Křestní jméno sp | právce lokace 🔻                                                                                                    | Příjmení správce lokace | ▼ Další filtry                          |  |         |       |        |                  |   |
|             | 21 Lokace<br>0 označený Př | +     •       *řidat     Štítek | Stav       | Upravit    | Smazat | Londo     | U       |                  |                                                                                                    |                         |                                         |  |         | Řadit | Seznam | <b>Q</b><br>Мара | • |
|             | Sklad<br>Budova A          |                                 |            |            |        |           |         | Martin Růžička   |                                                                                                    |                         | 2 Majetek                               |  | Aktivní |       |        |                  |   |
|             | Skupina lokací<br>Elektro  |                                 |            |            |        |           |         |                  |                                                                                                    |                         | Žádný majetek<br>4 Celkové dílčí lokace |  |         |       |        |                  |   |
|             | Sklad<br>Elektro Sklad     |                                 |            |            |        |           |         | Martin Čihák     |                                                                                                    |                         | 1 Majetek                               |  | Aktivní |       |        |                  |   |
|             | Sklad<br>Elektro - Tým 1   |                                 |            |            |        |           |         | Martin Čihák     |                                                                                                    |                         | Žádný majetek                           |  | Aktivní |       |        |                  |   |
|             | Sklad<br>Elektro Tým 2     |                                 |            |            |        |           |         | Martin Čihák     |                                                                                                    |                         | Žádný majetek                           |  | Aktivní |       |        |                  |   |
|             | Sklad<br>Elektro Tým 3     |                                 |            |            |        |           |         | Martin Čihák     |                                                                                                    |                         | Žádný majetek                           |  | Aktivní |       |        |                  |   |
|             | Sklad<br>Kaufland          |                                 |            |            |        |           |         | Martin Čihák     |                                                                                                    |                         | 1 Majetek                               |  | Aktivní |       |        |                  |   |
|             | Pracoviště<br>Michelská    |                                 |            |            |        |           |         | Martin Čihák     |                                                                                                    |                         | Žádný majetek                           |  | Aktivní |       |        |                  |   |

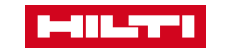

| 1.<br>Vy | VYHLEDÁNÍ LOKACE<br>hledávacího pole                                                | ite do         |                                         |                         |                                            |         |               |                 |                 |       |                |         |                   |                  |                        |                  |   |
|----------|-------------------------------------------------------------------------------------|----------------|-----------------------------------------|-------------------------|--------------------------------------------|---------|---------------|-----------------|-----------------|-------|----------------|---------|-------------------|------------------|------------------------|------------------|---|
| 1-11L    | ON!Track                                                                            | ť              | v                                       |                         |                                            |         |               |                 |                 | 0     | 🛓 Upoz         | ornění  | H Převodový košík | Pavel I<br>CZ ON | Plechacek<br>TRACK3 DB | EMO 8 (Jan       | • |
| Spe      | ecifický majetek Množstevní maj                                                     | jetek          | Lokace 2                                | Zaměstnanc              | i Reporty                                  | / Ac    | dministrace 🔹 |                 |                 |       |                |         |                   |                  |                        |                  |   |
| Má zobra | azení (1) 🔹 Všechny lokace : 🕂 Při                                                  | idat toto zo   | obrazení                                |                         |                                            |         |               |                 |                 |       |                |         | -                 |                  |                        |                  | ~ |
| Q H      | edat lokace                                                                         | ON!Track       |                                         |                         |                                            |         |               |                 |                 |       |                | -       |                   |                  |                        |                  |   |
|          | 21 Lokace + • · · · · · · · · · · · · · · · · · ·                                   | Spo<br>Má zobr | ecifický majetek<br>azení (1) 🔻 Všechny | Množstevn<br>lokace : · | i <b>í majetek</b><br>+ Přidat toto zobraz | Lokace  | Zaměstnanci   | Reporty         | Administrace    | •     |                |         |                   | Řadit            | Seznam                 | <b>9</b><br>Мара | • |
|          | Sklad<br>Budova A                                                                   | <b>Q</b> st    |                                         | Např.                   | "Sklad"                                    | ;e      | ▼ Štítek ▼    | Křestní jméno s | orávce lokace 🔻 | Příjm | ení správce lo | okace 🔻 | Aktivní           |                  |                        |                  |   |
|          | Skupina lokací<br>Elektro                                                           |                | 0 označený Přida<br>Sklad               | at Štítek               | Stav Upravit                               | Smazat  |               | Martin Růžička  |                 |       |                |         |                   |                  |                        |                  |   |
|          | Sklad<br>Elektro Sklad                                                              |                | Budova A<br>Sklad                       |                         |                                            |         |               | Martin Čihák    |                 |       |                |         | Aktivní           |                  |                        |                  |   |
|          | Sklad<br>Elektro - Tým 1                                                            |                | Sklad<br>Elektro Sklad                  | £                       |                                            |         |               | Martin Čihák    |                 |       |                |         | Aktivní           |                  |                        |                  |   |
|          | Sklad<br>Elektro Tým 2                                                              |                | Sklad<br>Elektro Tým 2                  |                         |                                            |         |               | Martin Čihák    |                 |       |                |         | Aktivní           |                  |                        |                  |   |
|          | Sklad<br>Elektro Tým 3                                                              |                | Sklad<br>Elektro Tým 3                  |                         |                                            |         |               | Martin Čihák    |                 |       |                |         | Aktivní           |                  |                        |                  |   |
|          | Sklad<br>Kaufland                                                                   |                | Sklad<br>Kaufland                       |                         |                                            |         |               | Martin Čihák    |                 |       |                |         | Aktivní           |                  |                        |                  |   |
|          | Pracoviště<br>Michelská                                                             |                |                                         |                         | Martin Cihak                               |         |               |                 | Zadný majetek   | k     |                |         | Aktivní           |                  |                        | _                |   |
|          | Výsledek hledání je jakýkoliv nález slova "Sklad" v Popisu, Jménu anebo Typu lokace |                |                                         |                         |                                            |         |               |                 |                 |       |                |         |                   |                  |                        |                  |   |
|          | LOKAC                                                                               | ;Ε <b>–</b> \  | /YHLEDÁNÍ, F                            | ILTROV                  | ÁNÍ, ŘAZEI                                 | NÍ, ZOE | BRAZENÍ       |                 |                 |       |                |         |                   |                  |                        | / 3              |   |

| 1.<br>Vy | <b>Filtı</b><br>/hlec | <b>rování lo</b><br>dávacího                     | <b>kace</b> zapište do<br>pole |              |            |                   |                |                        |                                    |          |     |           |                   |                  |                       |                  |   |
|----------|-----------------------|--------------------------------------------------|--------------------------------|--------------|------------|-------------------|----------------|------------------------|------------------------------------|----------|-----|-----------|-------------------|------------------|-----------------------|------------------|---|
|          |                       | ON!Track                                         | ß                              |              |            |                   |                |                        | (                                  | 0        | Ļ U | pozornění | H Převodový košík | Pavel P<br>CZ ON | Iechacek<br>TRACK3 DI | EMO 8 (Jan       | • |
| Sp       | ecifick               | ý majetek                                        | Množstevní majetek             | Lokace 2     | aměstnanci | Reporty           | Administrace   | •                      |                                    |          |     |           |                   |                  |                       |                  |   |
| Má zobi  | razení (1             | 1) <del>v</del> Všechny                          | y lokace : + Přidat toto zobr  | azení        |            |                   |                |                        |                                    |          |     |           |                   |                  |                       |                  | ~ |
| Q H      | ledat lok             | kace                                             | Lokace 💽                       | Typ lokace 🔻 | Štítek 🔻   | Křestní jméno spr | rávce lokace 🔻 | Příjmení správce lokad | ce 🔻 🍸 Dalši                       | í filtry |     |           |                   |                  |                       |                  |   |
|          | <b>21 L</b><br>0 oz   | Lokace d<br>značený při                          | dat Štítel Stav Upravit        | Smazat       |            |                   |                |                        |                                    |          |     |           |                   | Řadit            | Seznam                | <b>Q</b><br>Mapa | • |
|          | Skla<br>Buc           |                                                  | Typ lokace • Štítek            |              | N          | /lartin Růžička   |                |                        | 2 Majetek                          |          |     |           | Aktivní           |                  |                       |                  |   |
|          | Skup<br>Elel          |                                                  | <b>Vyhledání</b> dle<br>TEXTu  |              |            |                   |                |                        | Žádný majetek<br>4 Celkové dílčí k | okace    |     |           |                   |                  |                       |                  |   |
|          | Skla<br>Elel          | Budova /                                         | anebo                          |              | N          | ⁄lartin Čihák     |                |                        | 1 Majetek                          |          |     |           | Aktivní           |                  |                       |                  |   |
|          | Skla<br>Elel          | Nákup                                            | vyberte ze<br>seznamu          |              | N          | /lartin Čihák     |                |                        | Žádný majetek                      |          |     |           | Aktivní           |                  |                       |                  |   |
|          | Skla<br>Elel          | Sklad 👔 Sonáta                                   |                                |              | Ν          | ⁄lartin Čihák     |                |                        | Žádný majetek                      |          |     |           | Aktivní           |                  |                       |                  |   |
|          | Skla<br>Elel          | <ul> <li>T Spotřebo</li> <li>Stavba 1</li> </ul> | ováno                          |              | Μ          | ⁄lartin Čihák     |                |                        | Žádný majetek                      |          |     |           | Aktivní           |                  |                       |                  |   |
|          | Skla<br>Kau           | Stavby                                           | ► -                            |              | N          | ⁄lartin Čihák     |                |                        | 1 Majetek                          |          |     |           | Aktivní           |                  |                       |                  |   |
|          | Prac<br>Mic           | Zakaznik                                         | 1                              |              | M          | ⁄lartin Čihák     |                |                        | Žádný majetek                      |          |     |           | Aktivní           |                  |                       |                  |   |
|          |                       | Zákazník                                         | - České Budějovice             |              |            |                   |                |                        |                                    |          |     |           |                   |                  |                       |                  |   |

| 2.F     | Filtrování lokace                         |                         |                                       |                                             |           |                        |           |           |                  |   |
|---------|-------------------------------------------|-------------------------|---------------------------------------|---------------------------------------------|-----------|------------------------|-----------|-----------|------------------|---|
| zaļ     | oište do Vyhledávacíh                     | ho pole                 |                                       |                                             |           | 1 C Dževe denší ko žík | Pavel Ple | echacek   |                  |   |
|         | ON:Track                                  | 2                       |                                       | V                                           | opozornem | Prevodovy Kosik        | CZ ONTF   | RACK3 DEM | O 8 (Jan .       |   |
| Sp      | ecifický majetek Množstevn                | ní majetek Lokace       | Zaměstnanci Reporty Administr         | ace 🔻                                       |           |                        |           |           |                  |   |
| Má zobr | azení (1) • Všechny lokace :              | + Přidat toto zobrazení |                                       |                                             |           |                        |           |           |                  | * |
| Q H     | ledat lokace                              | Lokace  Typ lokace      | Štítek 🔻 Křestní jméno správce lokace | Příjmení správce lokace      Totalší filtry | ·         |                        |           |           |                  |   |
|         | 21 Lokace + ●<br>0 označený Přidat Štítek | Stav Upravit Smazat     | Vuborto                               |                                             |           |                        | Řadit     | Seznam    | <b>Q</b><br>Mapa | • |
|         | Sklad<br>Budova A                         | Prace<br>Sklad          | TYP Lokace                            | 2 Majetek                                   |           | Aktivní                |           |           |                  |   |
|         | Skupina lokací                            | Skupina                 | a lokací                              | Žádný majetek                               |           |                        |           |           |                  |   |
|         | Elektro                                   | Vymazat 1               |                                       | 4 Celkové dílčí lokace                      | e         |                        |           |           |                  |   |
|         | Sklad<br>Elektro Sklad                    |                         |                                       | 1 Majetek                                   |           | Aktivní                |           |           |                  |   |
|         | Sklad<br>Elektro - Tým 1                  |                         | Martin Čihák                          | Žádný majetek                               |           | Aktivní                |           |           |                  |   |
|         | Sklad<br>Elektro Tým 2                    |                         | Martin Čihák                          | Žádný majetek                               |           | Aktivní                |           |           |                  |   |
|         | Sklad<br>Elektro Tým 3                    |                         | Martin Čihák                          | Žádný majetek                               |           | Aktivní                |           |           |                  |   |
|         | Sklad<br>Kaufland                         |                         | Martin Čihák                          | 1 Majetek                                   |           | Aktivní                |           |           |                  |   |
|         | Pracoviště<br>Michelská                   |                         | Martin Čihák                          | Žádný majetek                               |           | Aktivní                |           |           |                  |   |

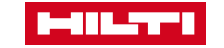

| 2.F      | <b>Filtrování lokace</b><br>pište do Vyhledávací | ho nole                 | Nejs                        | ou k dispozici žádné hodnoty.        |                                         |                 |                                            |
|----------|--------------------------------------------------|-------------------------|-----------------------------|--------------------------------------|-----------------------------------------|-----------------|--------------------------------------------|
|          | ON!Track                                         |                         |                             | Vlastní označení                     | 👔 🏚 Upozornění                          | Hrevodový košík | Pavel Plechacek<br>CZ ONTRACK3 DEMO 8 (Jan |
| Spe      | ecifický majetek Množstev                        | ní majetek Lokace       | Zaměstnanci Reporty         | Lokace (např. Region)                |                                         |                 |                                            |
| Má zobra | azení (1) • Všechny lokace :                     | + Přidat toto zobrazení |                             |                                      |                                         |                 | ~                                          |
| Q HI     | edat lokace                                      | Lokace                  | Štítek 💽 Křestní jméno sprá | vce lokace • Příjmení správce lokace | ▼ Další filtry                          |                 |                                            |
|          | 21 Lokace +<br>0 označený Přídat Štítek          | Stav Upravit Smazat     |                             |                                      |                                         |                 | Řadit Seznam Mapa                          |
|          | Sklad<br>Budova A                                |                         | Martin Růžička              |                                      | 2 Majetek                               | Aktivní         |                                            |
|          | Skupina lokací<br>Elektro                        |                         |                             |                                      | Žádný majetek<br>4 Celkové dílčí lokace |                 |                                            |
|          | Sklad<br>Elektro Sklad                           |                         | Martin Čihák                |                                      | 1 Majetek                               | Aktivní         |                                            |
|          | Sklad<br>Elektro - Tým 1                         |                         | Martin Čihák                |                                      | Žádný majetek                           | Aktivní         |                                            |
|          | Sklad<br>Elektro Tým 2                           |                         | Martin Čihák                |                                      | Žádný majetek                           | Aktivní         |                                            |
|          | Sklad<br>Elektro Tým 3                           |                         | Martin Čihák                |                                      | Žádný majetek                           | Aktivní         |                                            |
|          | Sklad<br>Kaufland                                |                         | Martin Čihák                |                                      | 1 Majetek                               | Aktivní         |                                            |
|          | Pracoviště<br>Michelská                          |                         | Martin Čihák                |                                      | Žádný majetek                           | Aktivní         |                                            |

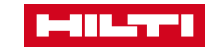

| 2.F     | iltrování lokace                                             |                         |                           |                       |                                         |            |                   |                                    |           |
|---------|--------------------------------------------------------------|-------------------------|---------------------------|-----------------------|-----------------------------------------|------------|-------------------|------------------------------------|-----------|
| zap     | oište do Vyhledávacíh                                        | ho pole                 |                           |                       |                                         | •          |                   |                                    |           |
| H       | ON!Track                                                     | l\$                     |                           |                       | 0                                       | Upozornění | H Převodový košík | Pavel Plechacek<br>CZ ONTRACK3 DEM | O 8 (Jan  |
| Spe     | ecifický majetek Množstevr                                   | ní majetek Lokace Z     | Zaměstnanci Reporty       | Administrace •        |                                         |            |                   |                                    |           |
| Má zobr | azení (1) 👻 Všechny lokace :                                 | + Přidat toto zobrazení |                           |                       |                                         |            |                   |                                    | *         |
| Q H     | ledat lokace                                                 | Lokace • Typ lokace •   | Štítek 🔻 Křestní jméno sp | právce lokace 💽 Příjm | není správce lokace 🔹 🍸 Další filtry    |            |                   |                                    |           |
|         | 21 Lokace     +     •       0 označený     Přidat     Štítek | Stav Upravit Smazat     |                           |                       |                                         |            |                   | Řadit Seznam I                     | ♥<br>Mapa |
|         | Sklad<br>Budova A                                            |                         | Martin Růžička            |                       | 2 Majetek                               |            | Aktivní           |                                    |           |
|         | Skupina lokací<br>Elektro                                    |                         |                           |                       | Žádný majetek<br>4 Celkové dílčí lokace |            |                   |                                    |           |
|         | Sklad<br>Elektro Sklad                                       |                         | Martin Čihák              |                       | 1 Majetek                               |            | Aktivní           |                                    |           |
|         | Sklad<br>Elektro - Tým 1                                     |                         | Není přířazena žá         | Filtrujte<br>pomocí   | Žádný majetek                           |            | Aktivní           |                                    |           |
|         | Sklad<br>Elektro Tým 2                                       |                         | Martin<br>Štěpán          | jména                 | Žádný majetek                           |            | Aktivní           |                                    |           |
|         | Sklad<br>Elektro Tým 3                                       |                         | <u>Vymazat 1</u>          |                       | Žádný majetek                           |            | Aktivní           |                                    |           |
|         | Sklad<br>Kaufland                                            |                         | Martin Čihák              |                       | 1 Majetek                               |            | Aktivní           |                                    |           |
|         | Pracoviště<br>Michelská                                      |                         | Martin Čihák              |                       | Žádný majetek                           |            | Aktivní           |                                    |           |

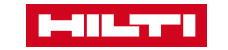

| 2.F     | iltrování lokace                                             |                       |                                         |                                          |                   |                   |       |        |                  |   |
|---------|--------------------------------------------------------------|-----------------------|-----------------------------------------|------------------------------------------|-------------------|-------------------|-------|--------|------------------|---|
| zaļ     | oište do Vyhledávacíh                                        | no pole               |                                         | Upozornění                               | H Převodový košík | Pavel P<br>CZ ONT | n 🔻   |        |                  |   |
| Sp      | ecifický majetek Množstevn                                   | í majetek Lokace      | Zaměstnanci Reporty Administrace        | •                                        |                   |                   |       |        |                  |   |
| Má zobr | azení (1) 🔻 Všechny lokace :                                 | Přidat toto zobrazení |                                         |                                          |                   |                   |       |        |                  | ~ |
| Q H     | edat lokace                                                  | Lokace • Typ lokace • | Štítek • Křestní jméno správce lokace • | Příjmení správce lokace 💽 🝸 Další filtry | ·                 |                   |       |        |                  |   |
|         | 21 Lokace     +     ●       0 označený     Přidat     Štítek | Stav Upravit Smazat   |                                         |                                          |                   |                   | Řadit | Seznam | <b>О</b><br>Мара | • |
|         | Sklad<br>Budova A                                            |                       | Martin Růžička                          | 2 Majetek                                |                   | Aktivní           |       |        |                  |   |
|         | Skupina lokaci<br>Elektro                                    |                       |                                         | Žádný majetek<br>4 Celkové dílčí lokac   | е                 |                   |       |        |                  |   |
|         | Sklad<br>Elektro Sklad                                       |                       | Martin Čihák                            | 1 Majetek                                |                   | Aktivní           |       |        |                  |   |
|         | Sklad<br>Elektro - Tým 1                                     |                       | Martin Čihák                            | Žátný majetek                            |                   | Aktivní           |       |        |                  |   |
|         | Sklad<br>Elektro Tým 2                                       |                       | Martin Čihák                            | <b>Filtrujte</b>                         |                   | Aktivní           |       |        |                  |   |
|         | Sklad<br>Elektro Tým 3                                       |                       | Martin Čihák                            | Není přiřazena <b>Příjmení</b>           |                   | Aktivní           |       |        |                  |   |
|         | Sklad<br>Kaufland                                            |                       | Martin Čihák                            | Luťanský<br>Petrova                      |                   | Aktivní           |       |        |                  |   |
|         | Pracoviště<br>Michelská                                      |                       | Martin Čihák                            | ✓ Růžička Čihák                          |                   | Aktivní           |       |        |                  |   |
|         |                                                              | ACE – VYHLEDÁNÍ, F    | -<br>FILTROVÁNÍ, ŘAZENÍ, ZOBRAZEN       | <u>Vymazat 1</u>                         | <b>~</b>          |                   |       |        | 8                |   |

LOKACE – VYHLEDÁNÍ, FILTROVÁNÍ, ŘAZENÍ, ZOBRAZENÍ

| 2.F     | Filtrování lokace            | ha nala                 |                                         |                                         |                               |                                            |
|---------|------------------------------|-------------------------|-----------------------------------------|-----------------------------------------|-------------------------------|--------------------------------------------|
| Zap     | ON!Track                     |                         |                                         | Ø 🇯                                     | Upozornění 🚅 Převodový košík  | Pavel Plechacek<br>CZ ONTRACK3 DEMO 8 (Jan |
| Spe     | ecifický majetek Množstev    | ní majetek Lokace       | Zaměstnanci Reporty Administrace        | ▼                                       |                               |                                            |
| Má zobr | azení (1) • Všechny lokace : | + Přidat toto zobrazení |                                         |                                         | _                             | *                                          |
| Q H     | ledat lokace                 | Lokace   Typ lokace     | Štítek • Křestní jméno správce lokace • | Příjmení správce lokace                 | Zobrazení                     |                                            |
|         | 21 Lokace                    | Stav Upravit Smazat     |                                         |                                         | dalších filtrů<br>(střediska, | <b>₹ III ♥</b><br>Řadit Seznam Mapa        |
|         | Sklad<br>Budova A            |                         | Martin Růžička                          | 2 Majetek                               | stavy lokace<br>atp)          | ×                                          |
|         | Skupina lokací<br>Elektro    |                         |                                         | Žádný majetek<br>4 Celkové dílčí lokace | Nákladové středisko           | odnota                                     |
|         | Sklad<br>Elektro Sklad       |                         | Martin Čihák                            | 1 Majetek                               |                               | × 1                                        |
|         | Sklad<br>Elektro - Tým 1     |                         | Martin Čihák                            | Žádný majetek                           | Stav lokace                   | odnota                                     |
|         | Sklad<br>Elektro Tým 2       |                         | Martin Čihák                            | Žádný majetek                           | Aktivní                       | × .                                        |
|         | Sklad<br>Elektro Tým 3       |                         | Martin Čihák                            | Žádný majetek                           |                               |                                            |
|         | Sklad<br>Kaufland            |                         | Martin Čihák                            | 1 Majetek                               | Aktivní                       |                                            |
|         | Pracoviště<br>Michelská      |                         | Martin Čihák                            | Žádný majetek                           | Aktivní                       |                                            |

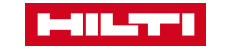

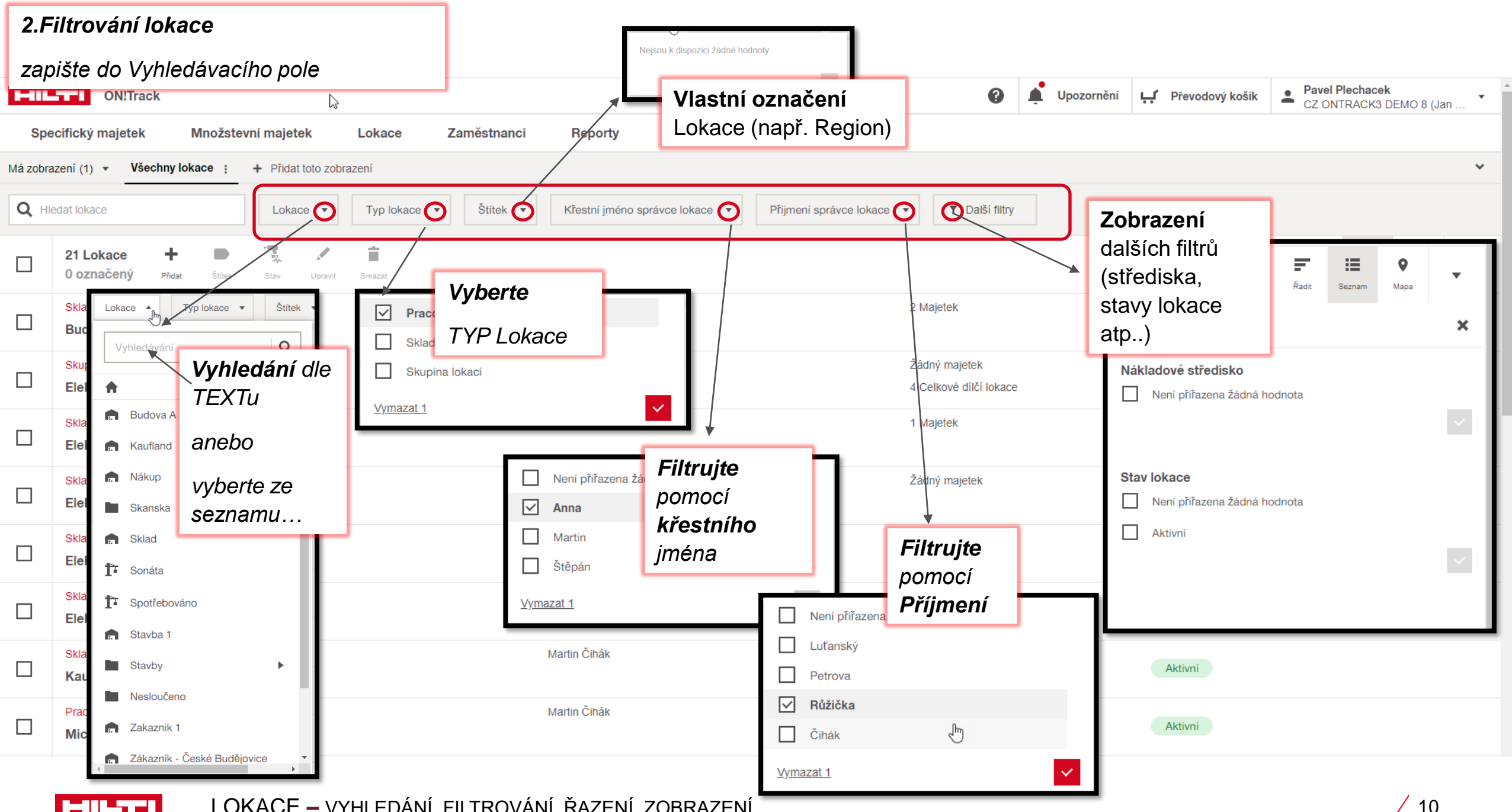

LOKACE – VYHLEDÁNÍ, FILTROVÁNÍ, ŘAZENÍ, ZOBRAZENÍ

|         | 3. ŘAZENÍ                      | vzestu              | pně/sestu            | ıpně.      |              |                 |                         |                                         |            |                   |                                    |                  |   |
|---------|--------------------------------|---------------------|----------------------|------------|--------------|-----------------|-------------------------|-----------------------------------------|------------|-------------------|------------------------------------|------------------|---|
|         | Dle Typu, Ji<br>majetku, Pc    | ménu, .<br>očet poc | lménu Spi<br>Ilokací | ávce, Cí   | slo lokace , | , Počet         |                         | 0                                       | Upozornění | 다 Převodový košík | Pavel Plechacek<br>CZ ONTRACK3 DEN | 1O 8 (Jan        | • |
| Sp      | ecifický majetek               | Množstev            | vní majetek          | Lokace     | Zaměstnanci  | Reporty         | Administrace 🔻          |                                         |            |                   |                                    |                  |   |
| Má zobr | azení (1) 🔹 Všechny            | lokace :            | + Přidat toto zob    | razení     |              |                 |                         |                                         |            |                   |                                    |                  | ~ |
| Q H     | ledat lokace                   |                     | Lokace 🔻             | Typ lokace | ▼ Štítek ▼   | Křestní jméno s | příjmení správce lokace | <ul> <li>Další filtry</li> </ul>        |            |                   |                                    |                  |   |
|         | 21 Lokace +<br>0 označený Přid | at Štítek           | Stav Upravit         | Smazat     |              |                 |                         |                                         |            |                   | Radit Seznam                       | <b>О</b><br>Мара | • |
|         | Sklad<br>Budova A              |                     |                      |            |              | Martin Růžička  |                         | 2 Majetek                               | Vzestup    | oně               | <b>-</b>                           |                  |   |
|         | Skupina lokací<br>Elektro      |                     |                      |            |              |                 |                         | Žádný majetek<br>4 Celkové dílčí lokace | Тур        |                   | J.                                 |                  |   |
|         | Sklad<br>Elektro Sklad         |                     |                      |            |              | Martin Čihák    |                         | 1 Majetek                               | Jméno      |                   |                                    |                  |   |
|         | Sklad<br>Elektro - Tým 1       |                     |                      |            |              | Martin Čihák    |                         | Žádný majetek                           | Jménos     | správce lokace    |                                    |                  |   |
|         | Sklad<br>Elektro Tým 2         |                     |                      |            |              | Martin Čihák    |                         | Žádný majetek                           | Číslo sp   | právce lokace     |                                    |                  |   |
|         | Sklad<br>Elektro Tým 3         |                     |                      |            |              | Martin Čihák    |                         | Žádný majetek                           | FUCELI     |                   | *                                  |                  |   |
|         | Sklad<br>Kaufland              |                     |                      |            |              | Martin Čihák    |                         | 1 Majetek                               |            | Aktivní           |                                    |                  |   |
|         | Pracoviště<br>Michelská        |                     |                      |            |              | Martin Čihák    |                         | Žádný majetek                           |            | Aktivní           |                                    |                  |   |

![](_page_10_Picture_1.jpeg)

![](_page_11_Figure_0.jpeg)

![](_page_11_Picture_1.jpeg)

### 4. VLASTNÍ ZOBRAZENÍ LOKACE

![](_page_12_Picture_1.jpeg)

![](_page_12_Picture_2.jpeg)

#### 4. ŘAZENÍ vzestupně/sestupně.

Dle Typu, Jménu, Jménu Správce, Číslo lokace, Počet majetku, Počet podlokací

![](_page_13_Picture_2.jpeg)

![](_page_13_Picture_3.jpeg)